## Se dit program på BadmintonPlayer Find siden: www.badmintonplayer.dk

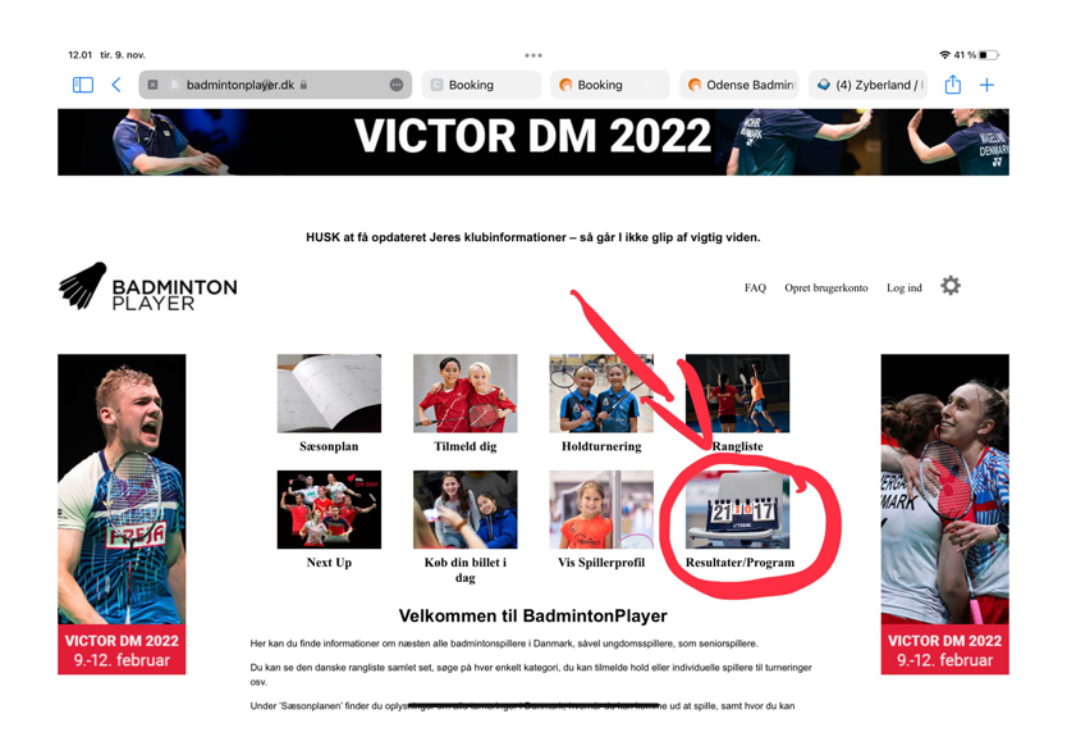

Klik på "Resultater/Program"

Skriv "Odense OBK" under "Arrangør".

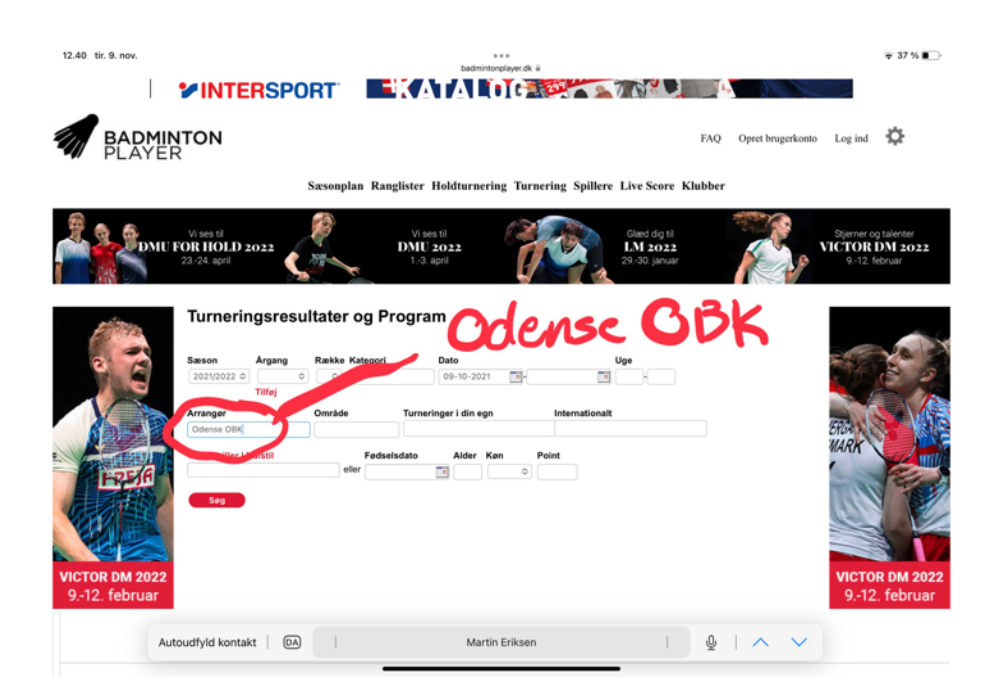

| iov.       |                                 |               |          |                   | e +<br>badmintonp    | n<br>layer.dk ii |                                                   |  |  |  |
|------------|---------------------------------|---------------|----------|-------------------|----------------------|------------------|---------------------------------------------------|--|--|--|
| 19/2       | Turneringsresultater og Program |               |          |                   |                      |                  |                                                   |  |  |  |
| G          | Sason<br>2021/2023              | 0             | Argang I | Række Kategori    | Dato<br>09-10-2021   | <b>II</b> -      | Uge                                               |  |  |  |
|            | Arranger<br>Odense Of           | 3K            |          | Dmråde            | fumeringer i din egn | Internation      | alt                                               |  |  |  |
| REIA       | Valg spille                     | er   No       | ulstil   | Fødselsd<br>eller | ato Alder Køn        | Point            |                                                   |  |  |  |
|            | Seg<br>Udskriv                  |               | _        | Kli               | k he                 | er -             |                                                   |  |  |  |
| 1 2022     | novem                           | ber           | 2021     | Tilmeldingsfrist  | Arranger             | Område           | Rasikar                                           |  |  |  |
| 2. februar | Vælg                            | J             | 13.      | 28-10             | Odense OBK           | SYD              | le 13 U09 D<br>le 13 U11 B,C,D<br>le 13 U13 B,C,D |  |  |  |
|            | decem                           | december 2021 |          |                   |                      |                  |                                                   |  |  |  |
|            |                                 | Uge           | Dato     | Tilmeldingsfrist  | Arranger             | Område           | Rækker                                            |  |  |  |
|            | Vælg                            | 50            | 1819.    | 02-12             | Odense OBK           | SYD              | le 18 U17/U19 A,B,C,D<br>le 18-se 19 U17/U19 M    |  |  |  |
|            | marts 2022                      |               |          |                   |                      |                  |                                                   |  |  |  |
|            |                                 | Uge           | Dato     | Tilmeldingsfrist  | Arranger             | Område           | Rækker                                            |  |  |  |
|            | Vælg                            | 9             | 56.      | 17-02             | Odense OBK, KTP      | SYD              | lø 05-sø 06 SEN M,A,B,C,D                         |  |  |  |
|            | april 20                        | 22            |          |                   |                      |                  |                                                   |  |  |  |
|            |                                 | Uge           | Dato     | Tilmeldingsfrist  | Arranger             | Område           | Rækker                                            |  |  |  |
|            | Vælg                            | 15            | 1517.    | 31-03             | Odense OBK           | SYD              | fr 15-sø 17 U15 E                                 |  |  |  |
|            | maj 202                         | 22            |          |                   |                      |                  |                                                   |  |  |  |
|            |                                 | Uge           | Dato     | Tilmeldingsfrist  | Arranger             | Område           | Rækker                                            |  |  |  |
|            | Valo                            | 18            | 7.8      | 21-04             | Ordense OBK          | 890              | 07.ee 081117 E                                    |  |  |  |

Vælg turneringen d. 13. November og klik på "Vælg".

| 12.41 tir. 9. not | v.          |                            |                             |                        | •••                        |                       |            |                |          | 37 % 🗈      |
|-------------------|-------------|----------------------------|-----------------------------|------------------------|----------------------------|-----------------------|------------|----------------|----------|-------------|
| □ <               | Booki       | ng 🥐                       | Booking                     | Conventus              | Zyberland / In:            | (4) Zyberland         | 🛛 🕒 badmin | tonplayer.dk 🗎 | •        | ≏ +         |
|                   | 1<br>1<br>1 | Valg turnerin              | 3                           |                        |                            |                       |            |                | -        |             |
|                   |             | 13-11-2021 0               | Odense OBK                  |                        |                            |                       |            |                | and a    | 10          |
|                   |             | Turneringsnumn             | ner: S013408                |                        |                            |                       |            |                | 10       | 100         |
|                   | 22-         | Dato:<br>Tilmoldingsfrint: | lø 13-11-2021<br>28-10-2021 |                        |                            |                       |            |                |          |             |
| A Section         |             | Spilledage:                | la 13 U09 D                 |                        |                            |                       |            | 15             | 141 2    | <b>VAIN</b> |
|                   |             | opinicange:                | la 13 U11 B.C.D             |                        |                            |                       |            | 24             | 1DL      |             |
|                   | 1111        |                            | la 13 U13 B,C,D             |                        |                            |                       |            | 95             | AVV /    | mul         |
|                   | 10          | Kontakt:                   | Bjarne Pedersen, 22         | 800208, staevne@obk.dk |                            |                       |            | 1              |          |             |
| - Pro-            | 10          |                            |                             |                        |                            |                       |            |                |          | 200         |
| 17 17             | 181/        | Turneringsinvita           | tion   Deltageniste         |                        |                            |                       |            |                | Rel      |             |
|                   |             |                            |                             |                        |                            |                       |            |                | 100      | 14          |
|                   | 1 Alexandre |                            |                             |                        |                            | LIP.                  |            |                |          |             |
|                   |             |                            |                             |                        |                            |                       |            |                |          |             |
| MICTOD DU         | 0000        | (Vælg klub) O              |                             |                        |                            |                       |            |                | HOTOD I  | 11 0000     |
| VICTOR DM         | 2022        |                            |                             |                        | •                          |                       |            |                | VICTOR L | DM 2022     |
| 912. Teb          | ruar        | (Vælg spiller)             |                             | 0                      |                            |                       |            |                | 912. 10  | ebruar      |
|                   |             | PROGRAMINFO                | HERRESINGLE                 | DAMESINGLE HERRI       | EDOUBLE DAMEDOUBLE         | MIXDOUBLE NÆ          | STE KAMPE  |                |          |             |
|                   |             | PENERTE VAL                |                             |                        |                            |                       |            | 6 P            |          |             |
|                   |             | SENESTE KAM                | PE                          |                        |                            |                       |            |                |          |             |
|                   |             | Dulla 1 - Co Dull          | estillion                   |                        |                            | $\sim$                | <b>_</b>   |                |          |             |
|                   |             | Alfred Jesper              | estiming                    | - Valdemar He          | ndam Brainholdt, Odanse OF | K 13-11-2021 11       | 30         | Less V         | L L      |             |
|                   |             | Erederik Lann              | e Hermingsen Oder           | - Alexander S          | tage Bushorn Madeen, Tage  | -Pinun 13-11-2021 11  | 30         |                | 0        |             |
|                   |             | Valdemar Hed               | am Breinholdt, Oden         | Alexander S            | tage Bushorg Madsen, Taru, | -Párup 13-11-2021 12  | 20         |                | 1º       |             |
|                   |             | Frederik Lano              | e Hemmingsen, Oder          | se OBK - Alfred Jesne  | usen Odense OBK            | 13-11-2021 12         | 20         | 29-00          | -14      |             |
|                   |             | Frederik Lang              | e Hemmingsen, Oder          | A OBK - Valdemar M     | ndem Breicholdt, Odense OE | 13-11-2021 12         | 10         | 0.             |          |             |
|                   |             | Alfred Jesper              | en. Odense OBK              | Alexander S            | tage Bushorg Madsen, Tarur | Pánan 13-11-2021 13   |            | v ko           | V.V.     |             |
|                   |             | entred seapers             | Contract Contract           | - Mexander o           | ange arakang maasan, raray | -1 shop 10-11-2021 10 |            |                | PL       |             |
|                   |             | BP resultat/progr          | am visning - Version: 3     | 1 - 15-05-2021         |                            | $\sim$                |            | -              | 2+1      | NACA        |
|                   |             |                            | -                           |                        |                            |                       |            |                | ~ ~ ~    |             |
|                   |             |                            |                             |                        |                            |                       | -          |                |          |             |
|                   |             |                            |                             |                        |                            |                       |            |                |          |             |

Vælg række som dit barn er tilmeldt og herefter kan du se de planlagte kampe. Vælg også den korrekte kategori, f.eks. Herresingle, Damesingle.

OBS! Tjek altid spilletidspunkterne igen dagen før turneringen, der kan komme afbud, som medfører ændringer i programmet.

God fornøjelse med turneringen på lørdag 😊